# **УТВЕРЖДАЮ**

Генеральный директор ООО «КИА» В.Н. Викулин ILLECTBO C OFP сентября 2016 г. инфо агентство \* MOCKBA

Государственная система обеспечения единства измерений

Установки для измерения напряжения и тока в электрохимических ячейках PARSTAT 4000+

> Методика поверки PARSTAT-MП-2016

> > г. Москва 2016

Настоящая методика поверки распространяется на установки для измерения напряжения и тока в электрохимических ячейках PARSTAT 4000+ (далее – установки), изготавливаемые компанией "Advanced Measurement Technology, Inc., Scientific Instruments / Princeton Applied Research", США, и устанавливает методы и средства их поверки.

Интервал между поверками – 1 год.

### 1 ОПЕРАЦИИ ПОВЕРКИ

При проведении поверки должны быть выполнены операции, указанные в таблице 1.

| Наименование операции                                          | Номер<br>пункта | Проведение операции при поверке |               |
|----------------------------------------------------------------|-----------------|---------------------------------|---------------|
|                                                                | методики        | первичной                       | периодической |
| Внешний осмотр и подготовка к поверке                          | 6               | да                              | да            |
| Опробование (идентификация и диагностика)                      | 7.2             | да                              | да            |
| Определение метрологических характеристик                      | 7.3             | да                              | да            |
| Определение погрешности воспроизведения и измерения напряжения | 7.3.1           | да                              | да            |
| Определение погрешности воспроизведения и измерения силы тока  | 7.3.2           | да                              | да            |

Таблица 1 – Операции поверки

## 2 СРЕДСТВА ПОВЕРКИ

2.1 При проведении поверки должны применяться средства поверки, указанные в таблице 2.

2.2 Вместо указанных в таблице 2 средств поверки разрешается применять другие аналогичные средства поверки, обеспечивающие требуемые технические характеристики.

2.3 Применяемые средства поверки должны быть исправны, поверены, и иметь документы о поверке.

| N⁰ | Наименование<br>средства поверки                 | Номер<br>пункта<br>методики | Рекомендуемый тип средства поверки                                                                                |
|----|--------------------------------------------------|-----------------------------|----------------------------------------------------------------------------------------------------|
| 1  | Измеритель постоянного<br>напряжения и силы тока | 7.3.1<br>7.3.2              | Мультиметр Agilent 3458 <b>A</b> ,<br>Госреестр № 25900-03                                                        |
| 2  | Катушка сопротивления<br>0.01 Ω                  | 7.3.2                       | Мера электрического сопротивления<br>универсальная однозначная МС 3080М,<br>Госреестр № 61295-150; номинал 0.01 Ω |

Таблица 2 – Средства поверки

#### З ТРЕБОВАНИЯ К КВАЛИФИКАЦИИ ПОВЕРИТЕЛЕЙ

К проведению поверки допускаются лица с высшим или среднетехническим образованием, и имеющие практический опыт в области электрических измерений.

### 4 ТРЕБОВАНИЯ БЕЗОПАСНОСТИ

4.1 При проведении поверки должны быть соблюдены требования безопасности в соответствии с ГОСТ 12.3.019-80 и требования, изложенные в разделе 2 инструкции по эксплуатации установки.

4.2 Во избежание несчастного случая и для предупреждения повреждения установки необходимо обеспечить выполнение следующих требований:

- подсоединение установки к сети должно производиться с помощью сетевого кабеля из комплекта прибора;

- заземление установки и средств поверки должно производиться посредством заземляющего провода сетевого кабеля;

- запрещается работать с установкой при снятых крышках или панелях;

- запрещается работать с установкой в условиях температуры и влажности, выходящих за пределы рабочего диапазона, а также при наличии в воздухе взрывоопасных веществ;

- запрещается работать с установкой в случае обнаружения ее повреждения.

#### 5 УСЛОВИЯ ОКРУЖАЮЩЕЙ СРЕДЫ ПРИ ПОВЕРКЕ

При проведении поверки должны соблюдаться следующие условия окружающей среды:

- температура воздуха  $(23 \pm 5)$  °C;

- относительная влажность воздуха от 30 до 80 %;

- атмосферное давление от 84 до 106.7 kPa.

### 6 ВНЕШНИЙ ОСМОТР И ПОДГОТОВКА К ПОВЕРКЕ

#### 6.1 Внешний осмотр

6.1.1 При проведении внешнего осмотра проверяются:

- чистота и исправность разъемов, отсутствие механических повреждений корпуса и ослабления крепления элементов установки;

- комплектность установки.

6.1.2 При наличии дефектов или повреждений, препятствующих нормальной эксплуатации установки, ее направляют в ремонт.

#### 6.2 Подготовка к поверке

6.2.1 Перед началом работы поверитель должен изучить руководство по эксплуатации установки, а также руководства по эксплуатации применяемых средств поверки.

6.2.2 Соединить установку с компьютером кабелем USB из комплекта установки. Кабелем из комплекта установки подсоединить ее к сети 220 V; 50 Hz.

Подключить разъем D измерительного кабеля к разъему на передней панели установки и зафиксировать его предусмотренными для этого по бокам разъема винтами.

6.2.3 Включить питание установки.

6.2.4 Выполнить установку программы VersaStudio на компьютер.

6.2.5 Перед началом выполнения операций по определению метрологических характеристик установка и мультиметр должны быть выдержаны во включенном состоянии в соответствии с указаниями руководств по эксплуатации. Минимальное время прогрева установки 30 min.

| PARSTAT-MΠ-2016 | Методика поверки. 28.09.2016 | стр. 3 из 8 |
|-----------------|------------------------------|-------------|
|                 |                              |             |

#### 7.1 Общие указания по проведению поверки

В процессе выполнения операций результаты измерений заносятся в протокол поверки. Полученные результаты должны укладываться в пределы допускаемых значений, которые указаны в таблицах настоящего раздела документа. При получении отрицательных результатов по какой-либо операции необходимо повторить операцию. При повторном отрицательном результате прибор следует направить в сервисный центр для проведения регулировки и/или ремонта.

### 7.2 Опробование (идентификация и диагностика)

### 7.2.1 Идентификация

В главном меню программы, показанном на рисунке 1, выбрать Help, About. Записать индицируемый номер версии программного обеспечения в таблицу 7.2.

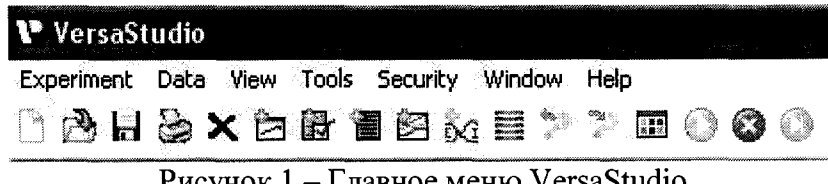

Рисунок 1 – Главное меню VersaStudio

#### 7.2.2 Диагностика

7.2.1 В главном меню программы выбрать Tools, Virtual Potentiostat. При этом появится окно, показанное на рисунке 2.

| Virtual Potentiostat                                    | · · · · · · · · · · · · · · · · · · · | terte :         |                            |
|---------------------------------------------------------|---------------------------------------|-----------------|----------------------------|
| POLTAGE .                                               |                                       | 999.            |                            |
| CURRENT<br>PR                                           |                                       | 99              |                            |
| Mode                                                    | Cel                                   |                 | Current Range              |
| <ul> <li>Potentiostat</li> <li>Galvanostatic</li> </ul> | Internal<br>○ External                | Cell Off        | Auto                       |
|                                                         | Applied A                             | C               |                            |
| 1 V 🖌                                                   | Amplitude:                            | 10 mV           |                            |
| Set                                                     | Frequency:                            | <b>1</b> kH: >* | \$et                       |
|                                                         | · · · · · · · · · · · · · · · · · · · |                 | - Potentiostat Diagnostics |

Рисунок 2 – Окно Virtual Potentiostat

7.2.2 Кликнуть Potentiostat Diagnostics, Perform Self Check (игнорируя "0.0V Aux Out"). Дождаться завершения диагностики, записать результат проверки в таблицу 7.2.

| DADOTATIN (TRACIC |                              | 1 0         |
|-------------------|------------------------------|-------------|
| PARSTAT-MII-2016  | Методика поверки. 28.09.2016 | стр. 4 из 8 |
|                   |                              |             |

Таблица 7.2.1 – Опробование

| Содержание проверки      | Результат проверки | Критерий проверки                                   |
|--------------------------|--------------------|-----------------------------------------------------|
| Проверка идентификации   |                    | Номер версии программы<br>VersaStudio 2.44.4 и выше |
| Диагностика (Self Check) |                    | Отсутствие сообщений<br>об ошибках                  |

#### 7.3 Определение метрологических характеристик

#### 7.3.1 Определение погрешности воспроизведения и измерения напряжения

7.3.1.1 Установить мультиметр в режим измерения постоянного напряжения с автоматическим выбором предела измерения.

7.3.1.2 Выполнить соединения измерительного кабеля установки с гнездами мультиметра и резистором нагрузки следующим образом.

Присоединить наконечники кабеля:

- «зеленый» и «серый» к гнезду "INPUT HI" мультиметра;

- «красный» и «белый» к гнезду "INPUT LO" мультиметра.

Присоединить резистор нагрузки с сопротивлением (1 k $\Omega \pm 10$  %) параллельно входу "INPUT" мультиметра.

# 7.3.1.3 В окне Virtual Potentiostat (рисунок 2) выбрать Potentiostat, Applied DC, Cell External, Cell On.

7.3.1.4 Устанавливать значения напряжения, указанные в столбце 1 таблицы 7.3.1. После ввода нового значения нажимать клавишу Set.

Записывать измеренные мультиметром значения напряжения в столбец 2 таблицы 7.3.1, измеренные установкой значения напряжения (отсчеты на дисплее "VOLTAGE") в столбец 4 таблицы 7.3.1.

7.3.1.5 Установить значение напряжения 0 mV, нажать Cell On.

7.3.1.6 Вычислить значения абсолютной погрешности измерения напряжения  $\Delta U = (U_M - U_0).$  Записать значения абсолютной погрешности в столбец 5 таблицы 7.3.1.

| Установленное<br>значение<br>напряжения | Измеренное<br>мультиметром<br>значение<br>напряжения<br>U <sub>0</sub> | Пределы<br>допускаемых<br>значений<br>воспроизведения<br>напряжения | Измеренное<br>установкой<br>значение<br>напряжения<br>U <sub>M</sub> | Абсолютная<br>погрешность<br>измерения<br>напряжения<br>(U <sub>M</sub> – U <sub>0</sub> ) | Пределы<br>допускаемой<br>абсолютной<br>погрешности<br>измерения<br>напряжения |
|-----------------------------------------|------------------------------------------------------------------------|---------------------------------------------------------------------|----------------------------------------------------------------------|--------------------------------------------------------------------------------------------|--------------------------------------------------------------------------------|
| 1                                       | 2                                                                      | 3                                                                   | 4                                                                    | 5                                                                                          | 6                                                                              |
| 10 mV                                   |                                                                        | 8.990 11.010                                                        |                                                                      |                                                                                            | ± 1.01                                                                         |
| 100 mV                                  |                                                                        | 98.90 101.10                                                        |                                                                      |                                                                                            | ± 1.10                                                                         |
| 1 V                                     |                                                                        | 0.9980 1.0020                                                       |                                                                      |                                                                                            | $\pm 0.002$                                                                    |
| 10 V                                    |                                                                        | 9.999 10.011                                                        |                                                                      |                                                                                            | $\pm 0.011$                                                                    |

Таблица 7.3.1 – Погрешность установки и измерения напряжения

#### 7.3.2 Определение погрешности воспроизведения и измерения силы тока

7.3.2.1 Для измерения силы тока до 200 mA установить мультиметр в режим измерения постоянного тока с автоматическим выбором предела измерения.

7.3.2.2 Выполнить соединения измерительного кабеля установки с гнездами мультиметра следующим образом.

Присоединить наконечники кабеля:

- «зеленый» и «серый» к гнезду "INPUT I" мультиметра;

- «красный» и «белый» к гнезду "INPUT LO" мультиметра.

# 7.3.2.3 В окне Virtual Potentiostat (рисунок 1) выбрать Galvanostat, Applied DC, Cell External, Cell On.

7.3.2.4 Устанавливать значения силы тока от 200 nA до 20 mA, указанные в столбце 1 таблицы 7.3.2.

После ввода нового значения нажимать клавишу Set.

Записывать измеренные мультиметром значения силы тока (знак будет отрицательным) в столбец 2 таблицы 7.3.2, измеренные установкой значения силы тока (отсчеты на дисплее "CURRENT") в столбец 4 таблицы 7.3.2.

7.3.2.5 Закрыть панель Virtual Potentiostat.

В главном меню программы (рисунок 1) выбрать Experiment, New. При этом появится окно Select An Action, показанное на рисунке 3.

| Tech                                                                                                    | nnique Actions                                                                                                    | Technique Actions                                                                                                    | Technique Actions                                                     |
|----------------------------------------------------------------------------------------------------|----------------------------------------------------------------------------------------------------|----------------------------------------------------------------------------------------------------|-----------------------------------------------------------------------|
| Volta<br>Ope<br>Line<br>Cycl<br>Stai                                                                                                    | mmetry:<br>en Circuit<br>ear Scan Voltammetry<br>lic Voltammetry (Single)<br>lic Voltammetry (Multiple Cycles)<br>rcase Linear S can Voltammetry<br>rcase Cuclic Voltammetry | Corrosion:<br>Open Circuit<br>Linear Polarization Resistance (LPR)<br>Tafel<br>Potentiodynamic<br>Cyclic Polarization<br>Potentiodynamic                                           | Impedance:<br>Open Circuit<br>Potentiostatic EIS<br>Galvanostatic EIS |
| Lyclic Voltammetry (Multiple Lycles)<br>Staircase Linear Scan Voltammetry<br>Staircase Cyclic Voltammetry (Single)<br>Staircase Cyclic Voltammetry (Multiple Cycles)<br>Chronoacoulometry<br>Chronopotentiometry<br>Chronocoulometry<br>Recurrent Potential Pulses<br>Recurrent Galvanic Pulses<br>Fast Potential Pulses<br>Fast Galvanic Pulses<br>Square Wave Voltammetry<br>Differential Pulse Voltammetry<br>Normal Pulse Voltammetry<br>Reverse Normal Pulse Voltammetry | Galvanic Corrosion<br>Galvanostatic<br>Galvanostatic<br>Zero Resistance Ammeter (ZRA)<br>Electrochemical Noise (EN)<br>Split LPR<br>Galvanic Control LPR                     | Technique Actions<br>Energy:<br>Open Circuit<br>Multi-Vertex Scan<br>Constant Potential<br>Constant Current<br>Constant Resistance<br>Current CCDPL<br>Power CCD<br>Resistance CCD |                                                                       |
|                                                                                                    |                                                                                                    |                                                                                                    |                                                                       |

Рисунок 3 – Окно Select An Action

7.3.2.6 Выбрать Corrosion, Galvanostatic, подтвердить выбор клавишей OK. Ввести название файла, в котором будут сохранены собранные данные, нажать OK (Save). Появится окно Experiment Properties.

| PARSTAT-MII-2016 | Методика поверки. 28.09.2016 | стр. 6 из 8 |
|------------------|------------------------------|-------------|
|                  |                              |             |

7.3.2.7 В окне Experiment Properties сделать установки:

- Cell in Use External, Time per Point 1 s, Duration (s) 10

- Current 200 mA;

7.3.2.8 Нажать клавишу Run (зеленого цвета).

Записать измеренное мультиметром значение силы тока (знак будет отрицательным) в столбец 2 таблицы 7.3.2, измеренное установкой значение силы тока (отсчет среднего значения в правой части окна) в столбец 4 таблицы 7.3.2.

7.3.2.9 Установить значение силы тока 0 mA, нажать клавишу Run.

7.3.2.10 Отсоединить наконечники кабеля от мультиметра.

| Установленное<br>значение силы<br>тока | Измеренное<br>мультиметром<br>значение<br>силы тока<br>I <sub>0</sub> | Пределы<br>допускаемых<br>значений<br>воспроизведения<br>силы тока | Измеренное<br>установкой<br>значение силы<br>тока<br>1 <sub>м</sub> | Абсолютная<br>погрешность<br>измерения силы<br>тока<br>(1 <sub>м</sub> – 1 <sub>0</sub> ) | Пределы<br>допускаемой<br>абсолютной<br>погрешности<br>измерения<br>силы тока |
|----------------------------------------|-----------------------------------------------------------------------|--------------------------------------------------------------------|---------------------------------------------------------------------|-------------------------------------------------------------------------------------------|-------------------------------------------------------------------------------|
| 1                                      | 2                                                                     | 3                                                                  | 4                                                                   | 5                                                                                         | 6                                                                             |
| 200 nA                                 |                                                                       | 198.6 201.4                                                        |                                                                     |                                                                                           | ± 1.4                                                                         |
| 2 μA                                   |                                                                       | 1.986 2.014                                                        |                                                                     |                                                                                           | $\pm 0.014$                                                                   |
| 20 µA                                  |                                                                       | 19.86 20.14                                                        |                                                                     |                                                                                           | $\pm 0.14$                                                                    |
| 200 µA                                 |                                                                       | 198.6 201.4                                                        |                                                                     |                                                                                           | ± 1.4                                                                         |
| 2 mA                                   |                                                                       | 1.986 2.014                                                        |                                                                     |                                                                                           | ± 0.014                                                                       |
| 20 mA                                  |                                                                       | 19.86 20.14                                                        |                                                                     |                                                                                           | ± 0.14                                                                        |
| 200 mA                                 |                                                                       | 198.6 201.4                                                        |                                                                     |                                                                                           | ± 1.4                                                                         |
| 1 A                                    |                                                                       | 0.993 1.007                                                        |                                                                     |                                                                                           | $\pm 0.007$                                                                   |

Таблица 7.3.2 – Погрешность установки и измерения силы тока

7.3.2.11 Перевести мультиметр в режим измерения постоянного напряжения с автоматическим выбором предела измерения.

7.3.2.12 Выполнить соединения измерительного кабеля установки с гнездами мультиметра и клеммами меры сопротивления 0.01 Ω следующим образом.

Присоединить наконечники кабеля:

- «зеленый» и «серый» к клемме "II" меры сопротивления;

- «красный» и «белый» к клемме "12" меры сопротивления.

Соединить клемму "U1" меры сопротивления с гнездом "INPUT HI" мультиметра; клемму "U2" меры сопротивления с гнездом "INPUT LO" мультиметра.

7.3.2.13 В окне Experiment Properties установить силу тока 1 А.

7.3.2.14 Рассчитать измеренное значение силы тока  $I_0 = U/R$ , где U – отсчет напряжения на мультиметре, R – номинальное значение меры сопротивления. Записать данное значение  $I_0$  в столбец 2 таблицы 7.3.2.

Записать измеренное установкой значение силы тока I<sub>M</sub> (отсчет среднего значения в правой части окна) в столбец 4 таблицы 7.3.2.

7.3.2.15. Установить значение силы тока 0 А, нажать клавишу Run.

7.3.2.16 Вычислить значения абсолютной погрешности измерения силы тока  $\Delta l = (l_M - l_O).$ 

Записать значения абсолютной погрешности в столбец 5 таблицы 7.3.2.

7.3.2.17 Закрыть программу VersaStudio.

| $1 \Lambda \Lambda 5 1 \Lambda 1 - 1 1 \Pi - 2 V I V$ | ИСТОДИКА ПОВЕрки. 20.09.2010 |  |
|-------------------------------------------------------|------------------------------|--|
|                                                       |                              |  |

#### 8 ОФОРМЛЕНИЕ РЕЗУЛЬТАТОВ ПОВЕРКИ

#### 8.1 Протокол поверки

8.1.1 При выполнении операций поверки оформляется протокол в произвольной форме с указанием следующих сведений:

- полное наименование аккредитованной на право поверки организации;

- номер и дата протокола поверки

- наименование и обозначение поверенного средства измерения, установленные опции;

- заводской (серийный) номер;

- обозначение документа, по которому выполнена поверка;

- наименования, обозначения и заводские (серийные) номера использованных при поверке средств измерений, сведения об их последней поверке;

- температура и влажность в помещении;

- полученные значения метрологических характеристик;

- фамилия лица, проводившего поверку.

8.1.2 При положительных результатах поверки допускается протокол поверки не оформлять, а результаты поверки привести на оборотной стороне свидетельства о поверке по форме раздела «Метрологические и технические характеристики» описания типа или по форме таблиц раздела 7.3 настоящей методики поверки.

#### 8.2 Свидетельство о поверке

При положительных результатах поверки выдается свидетельство о поверке и наносится знак поверки в виде наклейки в соответствии с Приказом Минпромторга России № 1815 от 02.07.2015 г.

#### 8.3 Извещение о непригодности

При отрицательных результатах поверки, выявленных при внешнем осмотре, опробовании, или выполнении операций поверки, выдается извещение о непригодности в соответствии с Приказом Минпромторга России № 1815 от 02.07.2015 г.

Главный метролог ООО «КИА»

Заместитель генерального директора по метрологии ЗАО «АКТИ-Мастер»

В.В. Супрунюк

Д.Р. Васильев